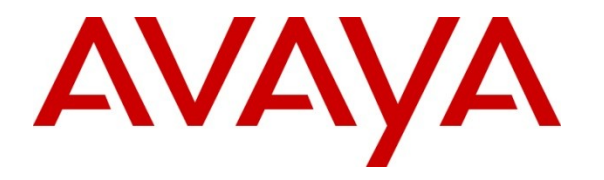

Avaya Solution & Interoperability Test Lab

# **Application Notes for IPC Unigy with Avaya IP Office using SIP Trunks – Issue 1.0**

#### Abstract

These Application Notes describe the configuration steps required for IPC Unigy to interoperate with Avaya IP Office.

IPC Unigy is a trading communication solution. In the compliance testing, IPC Unigy used SIP trunks to Avaya IP Office, for turret users on IPC to reach users on Avaya IP Office and on the PSTN.

The embedded IP Office Voicemail was used in the test configuration to provide voicemail service for the Avaya IP Office users. The IPC turret users do not have any voicemail capabilities in the test configuration.

Information in these Application Notes has been obtained through DevConnect compliance testing and additional technical discussions. Testing was conducted via the DevConnect Program at the Avaya Solution and Interoperability Test Lab.

## 1. Introduction

These Application Notes describe the configuration steps required for IPC Unigy to interoperate with Avaya IP Office.

IPC Unigy is a trading communication solution. In the compliance testing, IPC Unigy used SIP trunks to Avaya IP Office, for turret users on IPC to reach users on Avaya IP Office and on the PSTN.

This configuration focused on SIP interoperability between IPC Unigy and Avaya IP Office. Avaya IP Office did not provide voicemail service for the IPC turret users in this configuration.

## 2. General Test Approach and Test Results

The feature test cases were performed manually. Calls were manually established among IPC turret users with Avaya IP Office and/or PSTN users. Call controls were performed from the various users to verify the call scenarios.

The serviceability test cases were performed manually by disconnecting and reconnecting the LAN connection to IPC Unigy.

DevConnect Compliance Testing is conducted jointly by Avaya and DevConnect members. The jointly-defined test plan focuses on exercising APIs and/or standards-based interfaces pertinent to the interoperability of the tested products and their functionalities. DevConnect Compliance Testing is not intended to substitute full product performance or feature testing performed by DevConnect members, nor is it to be construed as an endorsement by Avaya of the suitability or completeness of a DevConnect member's solution.

## 2.1. Interoperability Compliance Testing

The interoperability compliance test included feature and serviceability testing.

The feature testing included basic call, display, G.711, G.729, codec negotiation, hold/reconnect, DTMF, call forwarding unconditional/ring-no-answer/busy, blind/attended transfer, attended and conference. In addition, voicemail coverage for the Avaya IP Office users was also included.

The serviceability testing focused on verifying the ability of IPC Unigy to recover from adverse conditions, such as disconnecting/reconnecting the LAN connection to IPC Unigy.

#### 2.2. Test Results

All test cases were executed. The following were the observations from the compliance testing.

- Blind Transfer Avaya H.323 calls IPC turret, and IPC transfers to PSTN failed. However, consult transfer worked for the same scenario. An extension (H323) calls an IPC turret, and the IPC turret answers the call. The turret transfers the call to PSTN. The phone on the PSTN rings. As the phone is picked up, the phone goes on-hook. The Avaya H.323 phone keeps ringing.
- Conference IPC does not support initiating conference. The work around is performing conference at the IP Office side.

### 2.3. Support

Technical support on IPC Unigy can be obtained through the following:

- **Phone:** (800) NEEDIPC, (203) 339-7800
- Email: <u>systems.support@ipc.com</u>

## 3. Reference Configuration

As shown in **Figure 1**, IPC Unigy at the Remote Site consists of the Media Manager, Converged Communication Manager, and Turrets. The Media Manager and Converged Communication Manager are typically deployed on separate servers. In the compliance testing, the same server hosted the Media Manager and Converged Communication Manager.

The embedded IP Office Voicemail was used in the test configuration to provide voicemail service for the Avaya IP Office users. The IPC turret users do not have any voicemail capabilities in the test configuration.

A five digit dial plan was used to facilitate dialing between the Central and Remote sites. Unique extension ranges were associated with Avaya IP Office users at the Central site (7700x, 7701x and 7702x), and IPC turret users at the Remote site (7205x).

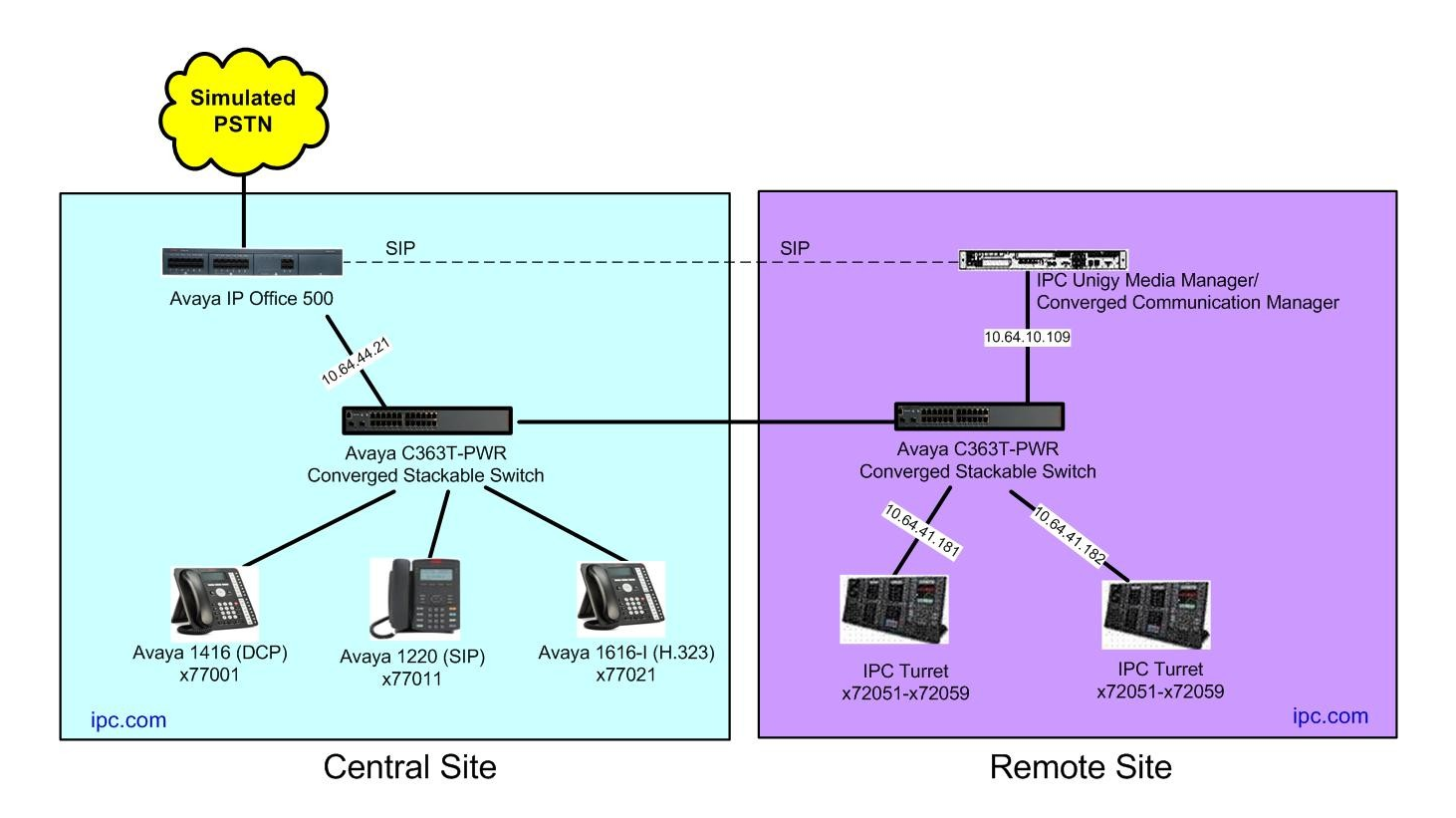

Figure 1: Test Configuration of IPC Unigy

## 4. Equipment and Software Validated

The following equipment and software were used for the sample configuration provided:

| Equipment                     | Software         |
|-------------------------------|------------------|
| Avaya IP Office 500 V2        | 8.0 (16)         |
| Avaya IP Office Manager       | 10.0 (16)        |
| Avaya1616-I (H.323)           | 1.3.0            |
| Avaya 1416 Digital Telephone  | -                |
| Avaya 1220 IP Deskphone (SIP) | 04.03.09.00      |
| IPC Unigy                     | 01.00.00.04.0009 |
| Turrets                       | 01.00.00.04.0009 |

## 5. Configure Avaya IP Office

This section provides the procedures for configuring Avaya IP Office. The procedures include the following areas:

- Verify IP Office license
- Obtain LAN IP address
- Enable SIP trunks
- Administer SIP line
- Administer incoming call route
- Administer short code
- Administer users

#### 5.1. Verify IP Office License

From a PC running the Avaya IP Office Manager application, select **Start**  $\rightarrow$  **Programs** $\rightarrow$  **IP Office**  $\rightarrow$  **Manager** to launch the Manager application. Select the proper IP Office system, and log in with the appropriate credentials (not shown).

The Avaya IP Office R8 Manager screen is displayed. From the configuration tree in the left pane, select License  $\rightarrow$  SIP Trunk Channels to display the SIP Trunk Channels screen in the right pane. Verify that the License Status is "Valid", and that the Instances value is sufficient for the desired maximum number of simultaneous SIP trunk channels.

| 🖬 Avaya IP Office R8 Manager 00E00705AC6F                                                                                                    | [8.0(16)                    | ] [Administrate                                                                       | or(Administrator)]                                                                                  |                     |
|----------------------------------------------------------------------------------------------------|-----------------------------|---------------------------------------------------------------------------------------|----------------------------------------------------------------------------------------------------|---------------------|
| <u> E</u> ile <u>E</u> dit <u>V</u> iew <u>T</u> ools <u>H</u> elp                                                                                                    |                             |                                                                                       | _                                                                                                   |                     |
| 00E00705AC6F Ticense                                                                                                    | <ul> <li>SIP Tri</li> </ul> | unk Channels                                                                          | 🔄 📃 🚨 - 🔙 I 🖪 🔜 🖬 🔺 I 🗸                                                                             | ∕ ॐ ⇄ 🖥             |
| IP Offices                                                                                                    |                             | xxx                                                                                   | SIP Trunk Channels                                                                                  | 📸 •   🗙   •   <   > |
| Office Worker     one-X Portal for IP Office     Phone Manager Pro     Phone Manager Pro (per seat)     Phone Manager Pro IP Audio Enabled (users)     Power User     Preferred Edition (VoiceMail Pro)     Preferred Edition Additional VoiceMail Ports     Preferred/Advanced to Branch Edition Migrat     Proactive Reporting     RAS LRQ Support (Rapid Response)     Receptionist     Report Viewer     SIP Trunk Channels     VMPro Networked Messaging     VMPro Networked Messaging     VMPro Percordinos Administrators | ion                         | Licenses<br>License Key<br>License Type<br>License Statu:<br>Instances<br>Expiry Date | Wn0OlCdRgtmFFBggnOu7o1soGgs1dBLu         SIP Trunk Channels         Valid         255         Never |                     |
| <ul> <li>VMPro TTS (Generic)</li> <li>VMPro TTS (Scansoft)</li> </ul>                                                                                                    | *                           |                                                                                       | Ōĸ                                                                                                  | Cancel Help         |
| Ready                                                                                                    |                             |                                                                                       |                                                                                                    |                     |

#### 5.2. Obtain LAN IP Address

From the configuration tree in the left pane, select **System** to display the screen below in the right pane. Select the **LAN1** tab, followed by the **LAN Settings** sub-tab in the right pane. Make a note of the **IP Address**, which will be used later to configure IPC. Note that IP Office can support SIP trunks on the LAN1 and/or LAN2 interfaces, and the compliance testing used the LAN1 interface.

| IP Offices                                                                                                    | E 00E00705AC6F 🖻 →   ×   ✓   <   >                                                                                                    |
|----------------------------------------------------------------------------------------------------|----------------------------------------------------------------------------------------------------|
|                                                                                                    | VCM CCR Codecs System LAN1 LAN2 DNS Voicemail Telephony Directory Services System Events SMTP SMDR Twinning LAN Settings VoIP Network Topology SIP Registrar ID Address ID Address ID Address ID Address ID Address ID Address ID Address ID Address ID Address ID Address ID Address ID Address ID Address ID Address ID ID ID ID ID ID ID ID ID ID ID ID ID I |
| IIIIIIIIIIIIIIIIIIIIIIIIIIIIIIIIIIII                                                                                                    | IP Address     IO     0     0     21       IP Mask     255     255     0       Primary Trans, IP Address     0     0     0                                                                                                    |
| Short Code (65)     Service (0)     RAS (1)                                                                                                    | RIP Mode Vone V                                                                                                    |
| <ul> <li>Incoming Call Route (15)</li> <li>WanPort (0)</li> <li>Oirectory (0)</li> <li>Time Profile (0)</li> <li>Firewall Profile (1)</li> </ul> | Number Of DHCP IP Addresses     200       DHCP Mode       Server     Client       Disabled   Advanced                                                                                                    |

#### 5.3. Enable SIP Trunks

Select the VoIP sub-tab. Make certain that SIP Trunks Enable is checked, as shown below.

| IP Offices                                                                                                    | E         00E00705AC6F                                                                                                    |
|----------------------------------------------------------------------------------------------------|----------------------------------------------------------------------------------------------------|
|                                                                                                    | VCM         CCR         Codecs           System         LAN1         LAN2         DNS         Voicemail         Telephony         Directory Services         System Events         SMTP         SMDR         Twinning           LAN Settings         VoIP         Network Topology         SIP Registrar         Image: Content of the second second se                                                                                                    |
| <ul> <li>Ine (13)</li> <li>Control Unit (3)</li> <li>Extension (22)</li> <li>User (24)</li> <li>W HuntGroup (2)</li> <li>Short Code (65)</li> </ul> | <ul> <li>✓ H.323 Gatekeeper Enable</li> <li>✓ SIP Trunks Enable</li> <li>✓ SIP Registrar Enable</li> </ul>                                                                                                    |
| RAS (1)<br>Comming Call Route (15)                                                                                                    | RTP Port Number Range<br>Port Range (Minimum) 49152                                                                                                    |
| Wain Bit (0)     Main Bit (0)     Directory (0)     Time Profile (0)     B-00 Firewall Profile (1)     B-11 Proute (8)     Accent (0)               | Port Range (Maximum) 53246      Port Range (Maximum) 53246      Constant of the second second s |

#### 5.4. Administer SIP Line

From the configuration tree in the left pane, right-click on Line, and select New $\rightarrow$  SIP Line from the pop-up list to add a new SIP line.

The **SIP Line** tab is displayed. For **ITSP Domain Name**, enter the applicable domain name for the network configuration, in this case "ipc.com". Uncheck **REFER Support**, as shown below. Retain the default values in the remaining fields.

| IP Offices               |   | X X X                  | S              | IP Line - Line 28      |                                                       | 📸 •   🗙   •   <   > |
|--------------------------|---|------------------------|----------------|------------------------|-------------------------------------------------------|---------------------|
| BOOTP (2)                | ^ | SIP Line Transport SIF | URI VOIP T     | 38 Fax SIP Credentials |                                                       |                     |
|                          |   | Line Number            | 28 🔹           |                        |                                                       |                     |
| Grand System (1)         |   | ITSP Domain Name       | ipc.com        |                        | In Service                                            |                     |
| ि - 1ि Line (13)<br>1ि 1 |   |                        |                |                        | Use Tel URI                                           |                     |
| -f72                     |   | Prefix                 |                |                        | Check OOS                                             |                     |
| -174                     |   | National Prefix        | 0              |                        | Call Routing Method                                   | Request URI 💌       |
|                          |   | Country Code           |                |                        | Originator number for<br>forwarded and twinning calls |                     |
| 21                       |   | International Prefix   | 00             |                        | Name Priority                                         | System Default 🛛 👻  |
| 24                       |   | Send Caller ID         | None           | ~                      |                                                       |                     |
| 25                       |   | Association Method     | By Source IP a | ddress                 | *                                                     |                     |
| 27                       |   | REFER Support          |                |                        |                                                       |                     |
| 🕤 🔁 Control Unit (3)     |   | Incoming               |                | Auto                   | ~                                                     |                     |
|                          | - | Outgoing               |                | Auto                   | ~                                                     |                     |
| HuntGroup (2)            |   |                        |                |                        |                                                       |                     |

Select the **Transport** tab in the right pane. For **ITSP Proxy Address**, enter the IP address of IPC Unigy. For **Layer 4 Protocol**, select "UDP". Retain the default values for the remaining fields.

| IP Offices                                                                                                    | E SIP Line - Line 28                                                                                                    | 📸 •   🗙   •   <   > |
|----------------------------------------------------------------------------------------------------|----------------------------------------------------------------------------------------------------|---------------------|
| IP Offices         IP Operator (3)         Operator (3)         ODE00705AC6F         System (1)         ODE00705AC6F         IP Offices         ODE00705AC6F         IP Offices         IP Offices         System (1)         IP Offices         IP Offices         IP Offices         IP Operator (3)         IP Offices         IP Operator (3)         IP Operator (3)         IP Operator (3)         IP Operator (3)         IP Operator (3)         IP Operator (3)         IP Operator (3)         IP Operator (3)         IP Operator (3)         IP Operator (3)         IP Operator (3)         IP Operator (3)         IP Operator (3)         IP Operator (1)         IP Operator (1)         IP Operator (1)         IP Operator (1)         IP Operator (1)         IP Operator (1)         IP Operator (1)         IP Operator (1)         IP Operator (1)         IP Operator (1)         IP Operator (1)         IP Operator (1)         IP Operator (1)     < | SIP Line - Line 28       SIP Line Transport SIP URI VoIP       T38 Fax SIP Credentials       ITSP Proxy Address       10.64.10.109       Network Configuration       Layer 4 Protocol       UDP       Vise Network Topology Info       None       Listen Port       5060       Explicit DNS Server(s)       0     0       Calls Route via Registrar |                     |
| 27                                                                                                    |                                                                                                    |                     |

Select the **SIP URI** tab, and click **Add** to display the **New Channel** section. Enter the following values for the specified fields, and retain the default values for the remaining fields.

- Local URI: Enter the wildcard character "\*".
- Contact: "Use Internal Data"
- Display Name: "Use Internal Data"
- PAI: "Use Internal Data"
- Incoming Group: An unused group number.
- **Outgoing Group:** An unused group number.
- Max Calls per Channel: The desired maximum number of simultaneous calls.

| IP Offices                                                                                                    |   | ***                                       | SIP Line - Line 28                                          | 📸 •   🗙   🗸   <   >             |
|----------------------------------------------------------------------------------------------------|---|-------------------------------------------|-------------------------------------------------------------|---------------------------------|
| ■ & BOOTP (2)                                                                                                    | ^ | SIP Line Transport SIP URI                | VoIP T38 Fax SIP Credentials                                |                                 |
| Operator (3)     Operator (3)     Operator (3)     Operator (3)     Operator (3)     Operator (1)     Operator (1)     O |   | Channel Groups                            | Via   Local URI   Contact   Display Name   PAI   Credential | Max Calls Add<br>Remove<br>Edit |
|                                                                                                    | Ш | Edit Channel                              | <none></none>                                               | OK<br>Cancel                    |
| 21<br>                                                                                                    |   | Local URI Contact U                       | Jse Internal Data                                           |                                 |
| 26<br>27<br>28                                                                                                    |   | PAI U                                     | Jse Internal Data                                           |                                 |
|                                                                                                    | - | Incoming Group 2                          | 28                                                          |                                 |
| HuntGroup (2)                                                                                                    |   | Outgoing Group 2<br>Max Calls per Channel | 0                                                           |                                 |

The following screen shows the SIP URI page used during the compliance test.

| IP Offices                               | SIP Line - Line 28                                                                                                    | 📸 •   🗙   •   <   > |
|------------------------------------------|----------------------------------------------------------------------------------------------------|---------------------|
|                                          | SIP Line         Transport         SIP URI         VoIP         T38 Fax         SIP Credentials           Channel         Groups         Via         Local URI         Contact         Display Name         PAI         Credential           1         28         28         < * | Max Calls Add       |
| 900E00705AC6F<br>日一行了 Line (13)<br>一行了 1 | 2 28 28 < * * * N 0: <non< td=""><td>10 Remove</td></non<>                                                                                                    | 10 Remove           |

Select the **VoIP** tab, and check **Re-invite Supported**. Retain the default values for the remaining fields.

| IP Offices                                                                                                    | 3                                             | SIP Line - Line 28*                                                                                                    | 📸 •   🗙   •   <   >                                                                                                    |
|----------------------------------------------------------------------------------------------------|-----------------------------------------------|----------------------------------------------------------------------------------------------------|----------------------------------------------------------------------------------------------------|
| IP Offices                ■ - & BOOTP (2)             ■ - © Operator (3)             ■ - © 00E00705AC6F             ■ - © 00E00705AC6F             ■ - ₹7 1             ■ - ₹7 1             ■ - ₹7 1             ■ - ₹7 3             ■ - ₹7 3             ■ - ₹7 4             ■ - ₹7             ■ - ₹7             ■ - ₹7             ■ - ₹7             ■ - ₹7             ■ - ₹7             ■ - ₹7             ■ - ₹7             ■ - ₹7             ■ - ₹7             ■ - ₹7             ■ - ₹7             ■ - ₹7             ■ - ₹7             ■ - ₹7             ■ - ₹7             ■ - ₹7             ■ - ₹7             ■ - ₹7             ■             ■ - ₹7             ■             ■ - ₹7             ■             ■ | SIP Line Transport SIP URI<br>Codec Selection | SIP Line - Line 28*         VoIP       T38 Fax       SIP Credentials         System Default       Image: Colspan="2">Image: Colspan="2">Image: Colspan="2" Image: Colspan="2" Im | VoIP Silence Suppression VoIP Silence Suppression Re-invite Supported Use Offerer's Preferred Codec Codec Lockdown PRACK/100rel Supported |
| 27<br>28<br>⊕ ≪ Control Unit (3)<br>⊕ ∞ Extension (22)                                                                                                    | Call Initiation Timeout (s)<br>DTMF Support   | 4 🗘<br>RFC2833                                                                                                    |                                                                                                    |

#### 5.5. Administer Incoming Call Route

From the configuration tree in the left pane, right-click on **Incoming Call Route**, and select **New** from the pop-up list to add a new route. For **Line Group Id**, select the incoming group number from **Section 5.4**, in this case "28".

| IP Offices                                       |                                               | 0*                     |          | 📸 •   🗙   •   > |
|--------------------------------------------------|-----------------------------------------------|------------------------|----------|-----------------|
| 21<br>22<br>24                                   | Standard Voice Recording<br>Bearer Capability | Destinations Any Voice | ×        |                 |
|                                                  | Line Group ID                                 | 28                     | ▼        |                 |
| 27                                               | Incoming Number                               |                        |          |                 |
|                                                  | Incoming Sub Address                          |                        |          |                 |
| HuntGroup (2)<br>HuntGroup (2)<br>HuntGroup (65) | Locale                                        |                        | ~        |                 |
|                                                  | Priority                                      | 1 - Low                | <b>~</b> |                 |
| Incoming Call Route (15)     P 25                | Tag<br>Hold Music Source                      | System Source          |          |                 |
|                                                  |                                               | System Source          |          |                 |

Select the **Destinations** tab. For **Destination**, enter "." to match any dialed number from IPC.

| IP Offices                       | X                             | 0*          | 📥 -   🗙            | ✓   <   > |
|----------------------------------|-------------------------------|-------------|--------------------|-----------|
|                                  | Standard Voice Recording Dest | inations    |                    |           |
| 22                               | TimeProfile                   | Destination | Fallback Extension |           |
|                                  | Default Value                 |             | ~                  | ~         |
| <b>`</b> \$ 26<br><b>`</b> \$ 27 |                               |             |                    |           |
|                                  |                               |             |                    |           |

#### 5.6. Administer Short Code

From the configuration tree in the left pane, right-click on **Short Code** and select **New** from the pop-up list to add a new short code for calls to IPC. In the compliance testing, users on IPC are designated with extensions 7205x, and the calls are routed over the SIP trunk to IPC Unigy.

For **Code**, enter "7205x". For **Telephone Number**, enter the value shown below where "." is to denote any calls that starts with 7205 will be sent using Line group (trunk) 28. For **Line Group ID**, enter the outgoing group number from **Section 5.4**.

| IP Offices                                    | ×××                | 7205x: Dial | <u>   ×   ×   &lt;   &gt;</u> |
|-----------------------------------------------|--------------------|-------------|-------------------------------|
| <b>9x</b> *47                                 | Short Code         |             |                               |
| <b>9X</b> *49                                 | Code               | 7205x       | ]                             |
| <b>9×</b> *50<br><b>9×</b> *51                | Feature            | Dial        |                               |
| 9× *52<br>9× *53*N#                           | Telephone Number   |             |                               |
| 9x *57*N#                                     | Line Group ID      | 28          |                               |
| 9× *71*N#                                     | Locale             | ✓           |                               |
| ••• <b>9</b> × *9000*<br>••• <b>9</b> × *91N; | Force Account Code |             |                               |
| 9× *92N;                                      |                    |             |                               |
|                                               |                    |             |                               |
| 9X ON                                         |                    |             |                               |
| 9× 2200×<br>9× 5N;                            |                    |             |                               |
| 9× 6xxxx ■                                    |                    |             |                               |

#### 5.7. Administer Users

From the configuration tree in the left pane, select a user from Section 3 that will be placing and receiving calls via the SIP trunks with IPC. In this case, the user is "77011". Navigate to the SIP tab. For SIP Name, SIP Display Name, and Contact, enter the desired values to be used in the SIP URI's From, Display Name, and Contact fields respectively.

Repeat this section for all users placing and receiving calls with IPC. In the compliance testing, three users with extensions 77011, 77022, and 77001 were configured.

| IP Offices              | E Extn211: 77011                                                                                                |
|-------------------------|----------------------------------------------------------------------------------------------------|
| 26 A                    | User Voicemail DND ShortCodes Source Numbers Telephony Forwarding Dial In Voice Recording<br>Personal Directory |
| E Control Unit (3)      | Button Programming Menu Programming Mobility Phone Manager Options Hunt Group Membership Announcements SIP      |
|                         | SIP Name 77011                                                                                                  |
| NoUser                  | SIP Display Name (Alias) Extn211                                                                                |
| RemoteMana 77001 Extn2( | Contact 77011                                                                                                   |
| 77002 Extn2(            |                                                                                                    |
| 204 Extn204             | Anonymous                                                                                                    |
|                         |                                                                                                    |

## 6. Configure IPC Media Manager

This section provides the procedures for configuring IPC Unigy. The procedures include the following areas:

- Launch Unigy Management System
- Administer SIP trunks
- Administer trunk group
- Administer route lists
- Administer dial patterns
- Administer route plans

The configuration of IPC Unigy is typically performed by IPC installation technicians. The procedural steps are presented in these Application Notes for informational purposes.

#### 6.1. Launch Unigy Management System

Access the Unigy Management System web interface by using the URL "http://ip-address" in an Internet browser window, where "ip-address" is the IP address of the Media Manager. Log in using the appropriate credentials.

The screen below is displayed. Enter the appropriate credentials. Check I agree with the Terms of Use, and click Login.

In the subsequent screen (not shown), click **Continue**.

| Password:        |              |       |
|------------------|--------------|-------|
| I agree with the | Terms of Use |       |
|                  |              | Login |

#### 6.2. Administer SIP Trunks

Select Site Configuration under the Configuration menu at the top. Navigate to Trunks  $\rightarrow$  SIP Trunks in the left pane. Click the Add icon in the lower left pane to add a new SIP trunk. The screen below is displayed. Select "Dial Tone" from the Select Connection Type drop-down list.

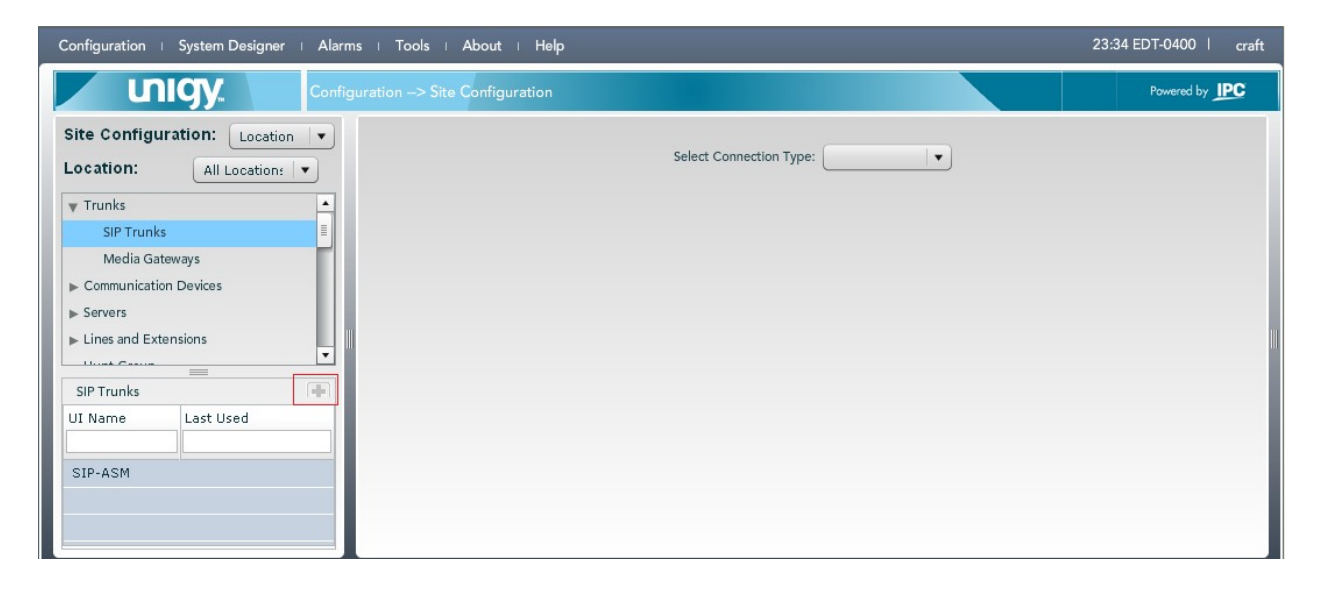

Enter the following values for the specified fields, and retain the default values for the remaining fields.

- Trunk Name A descriptive name
- **Destination Address** IP address of IP Office.

"Avaya"

- Destination Port "5060"
- Zone Channel

- An available zone, in this case "Default Zone 1".
- **rotocol** The number of SIP trunk group members in Section 5.4. "SIP"
- Reason Protocol
- PBX Provider
- Connected Party Update "UPDATE"

Click the Save button.

| Configuration   System Designer   Alar | ms   Tools   About   He      | əlp              | 23:33 EDT-0400   craft |
|----------------------------------------|------------------------------|------------------|------------------------|
|                                        | guration> Site Configuration | n                | Powered by <b>IPC</b>  |
| Site Configuration:                    | Trunk:                       |                  | Basic Advanced         |
| Location: All Location:                | DialTone                     |                  |                        |
| Trunks                                 | Trunk Configuration          |                  |                        |
| SIP Trunks Media Gateways              | Trunk Name                   | * SIP-IPO        |                        |
| Communication Devices                  | Number of Trunks             | * 1              |                        |
| ▶ Servers                              | Connection Type              | Dial Tone        |                        |
| Lines and Extensions                   | Destination Address          | * 10.64.44.21    |                        |
| ▼ Routing                              | Destination Port             | * 5060           |                        |
|                                        | Media Manager Profile        | * Safe           |                        |
|                                        | Zone                         | * Default Zone 1 |                        |
|                                        | Channels                     | 10               |                        |
| SIP-ASM                                | Reason Protocol              | * SIP 💌          |                        |
|                                        | PBX Provider                 | * None 🔻         |                        |
|                                        | Connected Party Update       | * UPDATE 🗸 🗸     | <b>v</b>               |
|                                        |                              |                  | Delete Revert Save     |

#### 6.3. Administer Trunk Groups

Select **Routing**  $\rightarrow$  **Trunk Groups** in the left pane, and click the **Add** icon in the lower left pane to add a new trunk group.

The **Trunk Group** screen is displayed in the right pane. In the **Properties** tab, enter a descriptive **Name**, and click **Save**. Select the **Trunks** tab in the right pane.

| Configuration   System Designer   Aları | ns I Tools I About I Help                                                                                       | 23:28 EDT-0400   craft |
|-----------------------------------------|----------------------------------------------------------------------------------------------------|------------------------|
| Confi                                   | guration> Site Configuration                                                                                    | Powered by <b>IPC</b>  |
| Site Configuration:                     | Trunk Group:                                                                                                    |                        |
| Location: All Location:                 | Properties Trunks                                                                                               |                        |
|                                         | Name * AvayaIPO<br>Zone * Default Zone 1 •<br>Distribution Algorithm * TopDown •<br>Capacity Alarm Threshold 80 |                        |
|                                         | Delete                                                                                                    | Revert Save            |

The screen is updated with three panes. In the rightmost pane, select the **Trunks** tab to display a list of trunks. Select the SIP trunk from **Section 6.2** in the rightmost pane and drag to the middle pane as shown below. Click **Save**.

| Configuration   System Designer   Alarm | ns i Tools i Ab                                       | out I Help  |          |      |        | 23:44 EDT-0400   craft |  |  |  |
|-----------------------------------------|-------------------------------------------------------|-------------|----------|------|--------|------------------------|--|--|--|
| Config                                  | uration> Site Co                                      | nfiguration |          |      |        | Powered by <b>IPC</b>  |  |  |  |
| Site Configuration: Location            | ite Configuration: Location 🗐 🔻 Trunk Group: AvayalPO |             |          |      |        |                        |  |  |  |
| Location: All Location:                 | Properties                                            | Trunks      |          |      | Trunks | MG Trunks              |  |  |  |
| ▼ Routing                               |                                                       | Name        | Channels |      | Name   | Channels               |  |  |  |
| Trunk Groups                            | SIP-IPO                                               |             | 10       |      |        |                        |  |  |  |
| Route Lists                             |                                                       |             |          |      |        |                        |  |  |  |
| Dial Patterns                           |                                                       |             |          |      |        |                        |  |  |  |
| Route Plans                             |                                                       |             |          |      |        |                        |  |  |  |
| ▶ Codecs                                |                                                       |             |          |      | II     |                        |  |  |  |
|                                         |                                                       |             |          |      |        |                        |  |  |  |
| Trunk Groups 🕀                          |                                                       |             |          |      |        |                        |  |  |  |
| Trunk Groups                            |                                                       |             |          |      |        |                        |  |  |  |
|                                         |                                                       |             |          |      |        |                        |  |  |  |
| TDM Recording_DoNotChange               |                                                       |             |          |      |        |                        |  |  |  |
| AvayaASM                                |                                                       |             |          |      |        |                        |  |  |  |
| AvayaIPO                                |                                                       |             | Remove   | Save |        |                        |  |  |  |

#### 6.4. Administer Route Lists

Select **Routing**  $\rightarrow$  **Route Lists** in the left pane, and click the **Add** icon in the lower left pane to add a new route list.

The Route List screen is displayed in the middle pane. For Route List, enter a descriptive name. In the right pane, select the trunk group from Section 6.3 and drag into the Assigned Trunk Groups on Route List sub-section in the middle pane, as shown below. Click Save.

| Configuration   System Designer   Alarr                                                                                                    | ns I Tools I About I Help                                                                                                    | 23:46 EDT-0400   craft                                                            |
|----------------------------------------------------------------------------------------------------|----------------------------------------------------------------------------------------------------|-----------------------------------------------------------------------------------|
|                                                                                                    | guration> Site Configuration                                                                                                    | Powered by IPC                                                                    |
| Site Configuration: Location  Location: All Location: Codexing Coute Lists Dial Patterns Route Plans Codexies Voice Recording Codexies Name Route Lists Name Route Lists Name Route Lists Name Route Lists Name Route Lists Name Route Lists Name Route Lists Name Route Lists Route Lists | Route List : Route List         Route List * Route2IPO         Description         Assigned Trunk Groups on Route List. You can remove or add Trunk Groups         AvayalPO         Remove | Available to Assign Trunk Groups Name TDM Recording_DoNotChange AvayaASM AvayaIPO |
|                                                                                                    | Revert Delete Save                                                                                                    |                                                                                   |

#### 6.5. Administer Dial Patterns

Select **Routing**  $\rightarrow$  **Dial Patterns** in the left pane, to display the **Dial Patterns** screen in the right pane. Click **Add New** in the upper right pane.

In the **Dial pattern Details** sub-section in the lower right pane, enter the desired **Name** and **Description**. For **Pattern String**, enter "\*", meaning any call will be sent to IP Office. For **Call Classification**, select "External".

Click Save.

| Configuration   System Designer   Alarm                           | s I Tools I About I Help                                                      | 15:18 EDT-0400   craft |
|-------------------------------------------------------------------|-------------------------------------------------------------------------------|------------------------|
| Config                                                            | uration> Site Configuration                                                   | Powered by PC          |
| Site Configuration: Location                                      | Dial Patterns                                                                 |                        |
| Location: All Locations                                           | Name Pattern String Outbound CLI Call Classificatio Prefix Digits Description |                        |
|                                                                   |                                                                               | Add New Delete         |
| Hunt Group<br>V Routing<br>Trunk Groups                           | Dial pattern Details                                                          |                        |
| Route Lists                                                       | Name * all                                                                    |                        |
| Route Plans<br>▶ Codecs<br>▶ Voice Recording                      | Description * Call to IPO Pattern String * * Outbound CL                      |                        |
| License Manager<br>> System<br>> Directories<br>> System Features | Call Classification * External  Prefix Digits                                 |                        |
| SNMP Profiles<br>SMTP                                             |                                                                               | Revert Save            |

In the compliance the following dial pattern was created.

| Configuration   System Designer   Alarm   | Configuration   System Designer   Alarms   Tools   About   Help       15:19 EDT-0400   craft         Image: Configuration -> Site Configuration       Powered by PC         Site Configuration:       Location +         Image: Configuration -> Site Configuration       Powered by PC         Dial Patterns       Name         Variance       Pattern String         Outbound CLI       Call Classificatio         Image: Contraction -> Site Configuration       Image: Configuration -> Site Configuration |                |              |                    |               |             |                       |  |  |
|-------------------------------------------|----------------------------------------------------------------------------------------------------|----------------|--------------|--------------------|---------------|-------------|-----------------------|--|--|
|                                           |                                                                                                    | Configuration  |              |                    |               |             | Powered by <b>IPC</b> |  |  |
| Site Configuration: Location              | Dial Patterns                                                                                                    | •              |              |                    |               |             |                       |  |  |
| Location: All Location:                   | Name                                                                                                    | Pattern String | Outbound CLI | Call Classificatio | Prefix Digits | Description |                       |  |  |
| ▼ Trunks ▲<br>SIP Trunks                  | all                                                                                                    | *              |              | External           |               | *           |                       |  |  |
| Media Gateways<br>▶ Communication Devices |                                                                                                    |                |              |                    |               |             |                       |  |  |

#### 6.6. Administer Route Plans

Select **Routing**  $\rightarrow$  **Route Plans** in the left pane, and click **Add New** (not shown) in the right pane to create a new route plan.

The screen is updated with three panes, as shown below. In the **Route Plan** middle pane, enter a descriptive **UI Name** and optional **Description**. For **Calling Party**, enter "\*" to denote any calling party from Unigy. For **Called Party**, select "all". Select "Forward" for **Action**, and click **Save**.

| Configuration   System Designer   A                                                                                                    | arms I Tools I About I Help                      | 23:13 EDT-0400   craft   |
|----------------------------------------------------------------------------------------------------|--------------------------------------------------|--------------------------|
|                                                                                                    | figuration> Site Configuration                   | Powered by <b>IPC</b>    |
| Site Configuration:                                                                                                    | Route Plan                                       | Available to Assign      |
| Location: All Location:                                                                                                    | Create New Route Plan                            | Route Lists              |
| <ul> <li>▶ Trunks</li> <li>▲ Communication Devices</li> <li>▶ Servers</li> <li>▶ Lines and Extensions</li> <li>Hunt Group</li> <li>♥ Routing</li> <li>Trunk Groups</li> <li>Route Lists</li> <li>Dial Patterns</li> </ul> | UI Name       * Route to IPO         Description | Name Route2ASM Route2IPO |
| Route Plans                                                                                                    |                                                  |                          |
| <ul> <li>Voice Recording</li> <li>License Manager</li> <li>▶ System</li> </ul>                                                                                                    | Remove                                           |                          |
| Directories     System Features                                                                                                    | Back Revert Save                                 |                          |

The screen is updated with the newly created route plan. Select the route plan, and click **Edit** toward the bottom of the screen (not shown).

| Configuration   System Designer   Alar | rms  | I Tools I Ab        | out I Help    |              | 23:16 EDT-0400   craft                     |
|----------------------------------------|------|---------------------|---------------|--------------|--------------------------------------------|
|                                        | figu | ration> Site Co     | nfiguration   |              | Powered by IPC                             |
| Site Configuration: Location           |      | Route Plan          |               |              |                                            |
| Location: All Location:                |      | List of Route Plans |               |              |                                            |
|                                        |      | UI Name             | Calling Party | Called Party | Action                                     |
| ► Trunks                               |      |                     |               |              |                                            |
| Communication Devices                  | L    | Route to IPO        | *             | all          | FORWARD                                    |
| ► Servers                              | L    |                     |               |              |                                            |
| Hunt Group                             |      |                     |               |              |                                            |
| - Routing                              |      |                     |               |              |                                            |
| Trunk Groups                           | L    |                     |               |              |                                            |
| Route Lists                            |      |                     |               |              |                                            |
| Dial Patterns                          |      |                     |               |              |                                            |
| Route Plans                            |      |                     |               |              | Delete Add New Revert Save Sequence Change |
|                                        |      |                     |               |              |                                            |

The screen is updated with three panes again, as shown below. In the right pane, select the route list from **Section 6.4** and drag into the **Route List** sub-section in the middle pane, as shown below. Click **Save**.

| Configuration   System Designer   Alarn                                                                                                    | is   Tools   About   Help                | 23:17 EDT-0400   craft                                                 |
|----------------------------------------------------------------------------------------------------|------------------------------------------|------------------------------------------------------------------------|
|                                                                                                    | uration -> Site Configuration            | Powered by IPC                                                         |
| Site Configuration: Location  Location: All Locations  FTrunks Communication Devices Servers Lines and Extensions Hunt Group Routing Trunk Groups Route Lists Dial Patterns Route Plans | Action * Forward * Route List: Route2IPO | Powered by PC Available to Assign Route Lists Name Route2ASM Route2IPO |
| Codecs  Voice Recording License Manager  System Directories  System. Features  T                                                                                                    | Remove<br>Back Revert Save V             |                                                                        |

## 7. Verification Steps

This section provides the tests that can be performed to verify proper configuration of Avaya IP Office and IPC Unigy. Establish a call between Avaya IP Office and IPC Unigy.

From the PC that installed Avaya IP Office R7 Manager, navigate to All Programs  $\rightarrow$  IP Office  $\rightarrow$  System Status to launch the System Status application, and log in using the appropriate credentials. The IP Office System Status screen is displayed. Expand Trunks in the left pane and select the SIP line from Section 5.4, in this case "28".

Verify that the **SIP Trunk Summary** screen shows an active channel with **Current State** of "Connected". Also verify that the **Remote RTP Address** contains the IP address of the turret, and that **the Other Party on Call** contains the local IPO user.

| AVAYA                                           |             |          |           |             |                  |                      | IP      | Office     | Syst      | tem Statu           | S                    |            |         |                     |                    |                      |
|-------------------------------------------------|-------------|----------|-----------|-------------|------------------|----------------------|---------|------------|-----------|---------------------|----------------------|------------|---------|---------------------|--------------------|----------------------|
| Help Snapshot LogOff E:                         | it About    |          |           |             |                  |                      |         |            |           |                     |                      |            |         |                     |                    |                      |
| <ul> <li>System</li> <li>Alarms (35)</li> </ul> | Status      | Jtilizat | tion Sum  | nmary .     | Alarms           |                      |         |            |           |                     |                      |            |         |                     |                    |                      |
| Extensions (12)                                 |             |          |           |             |                  |                      |         | G          | ID Trunk  | Summary             |                      |            |         |                     |                    |                      |
| 🗏 Trunks (13)                                   |             |          |           |             |                  |                      |         | 0.         |           | Summary             |                      |            |         |                     |                    |                      |
| Lines: 1 - 4                                    | Peer Doma   | in Nar   | me:       |             | ipc.com          | l.                   |         |            |           |                     |                      |            |         |                     |                    |                      |
| Line: 5                                         | Resolved A  | ddres    | 55:       |             | 10.64.1          | 10.109               |         |            |           |                     |                      |            |         |                     |                    |                      |
| Line: 17                                        | Line Numbe  | er:      |           |             | 28               |                      |         |            |           |                     |                      |            |         |                     |                    |                      |
| Line: 22                                        | Number of   | Admir    | nistered  | Channels:   | 20               |                      |         |            |           |                     |                      |            |         |                     |                    |                      |
| Line: 24                                        | Number of   | Chan     | nels in l | Jse:        | 1                |                      |         |            |           |                     |                      |            |         |                     |                    |                      |
| Line: 25                                        | Administer  | ed Co    | mpressi   | on:         | G729 A           | , G711 Mu, G71       | 1 A, G7 | 231        |           |                     |                      |            |         |                     |                    |                      |
| Line: 26                                        | Silence Sup | press    | sion:     |             | Off              |                      |         |            |           |                     |                      |            |         |                     |                    |                      |
| Line: 27                                        | SIP Trunk   | hanr     | nel Licen | ses:        | Unlimite         | ed 🖌                 |         | ,          |           |                     |                      |            |         |                     |                    |                      |
| Line: 28                                        | SIP Trunk ( | Thann    | nel Licen | ses in Use: | 1                |                      | 0%      | 6          |           |                     |                      |            |         |                     |                    |                      |
| Active Calls                                    | SIP Device  | Feati    | ures:     |             |                  |                      |         |            |           |                     |                      |            |         |                     |                    |                      |
| Voicemail                                       |             |          |           |             |                  |                      |         |            |           |                     |                      |            |         |                     |                    |                      |
| IP Networking                                   | Channel     |          | Call      | Current     | Time in<br>State | Remote<br>Media Addr | Codec   | Connection | Caller ID | Other Party on Call | Direction<br>of Call | Round Trip | Receive | Receive<br>Recket I | Transmit<br>Jittor | Transmit<br>Dockot I |
|                                                 | 1 Normber   | 0        | 2615      | Connected   | 00:00:33         | 10 64 41 181         | 6729.0  | DTD Delay  | or Diale  | Evto 77011 Evto21   | Outaoina             | Delay      | JICCEI  | Facket L            | Diccer             | FIGUNDU LITT         |
|                                                 | 2           | - °      | 2015      | Idle        | 39 days          | 10.01.11.101         | 0/2/1   | KIT Koldy  |           | EX0177011, EX021    | Catgoing             |            |         |                     |                    |                      |
|                                                 | 3           |          |           | Idle        | 41 days          |                      |         |            |           |                     |                      |            |         |                     |                    |                      |
|                                                 | 4           | -        |           | Idle        | 41 days          |                      |         |            |           |                     |                      |            |         |                     |                    |                      |
|                                                 | 5           |          |           | Idle        | 42 days          |                      |         |            |           |                     |                      |            |         |                     |                    |                      |
|                                                 | 6           |          |           | Idle        | 42 days          |                      |         |            |           |                     |                      |            |         |                     |                    |                      |
|                                                 | 7           |          |           | Idle        | 42 days          |                      |         |            |           |                     |                      |            |         |                     |                    |                      |
|                                                 | 8           | -        |           | Idle        | 42 days          |                      |         |            |           |                     |                      |            |         |                     |                    |                      |
|                                                 | 10          | -        |           | Idle        | 42 days          |                      |         |            |           |                     |                      |            |         |                     |                    |                      |
|                                                 | 11          | -        |           | Idle        | 42 days          |                      |         |            |           |                     |                      |            |         |                     |                    |                      |
|                                                 | 12          | -        |           | Idle        | 42 days          |                      |         |            |           |                     |                      |            |         |                     |                    |                      |
|                                                 | 13          |          |           | Idle        | 42 days          |                      |         |            |           |                     |                      |            |         |                     |                    |                      |
|                                                 | 14          |          |           | Idle        | 42 days          |                      |         |            |           |                     |                      |            |         |                     |                    |                      |
|                                                 | 15          |          |           | Idle        | 42 days          |                      |         |            |           |                     |                      |            |         |                     |                    |                      |
|                                                 | 16          |          |           | Idle        | 42 days          |                      |         |            |           |                     |                      |            |         |                     |                    |                      |
|                                                 | 17          |          |           | Idle        | 42 days          |                      |         |            |           |                     |                      |            |         |                     |                    |                      |
|                                                 | 18          | -        |           | Idle        | 42 days          |                      |         |            |           |                     |                      |            |         |                     |                    |                      |
|                                                 | 20          | -        |           | Idle        | 42 days          |                      |         |            |           |                     |                      |            |         |                     |                    |                      |
|                                                 |             |          | 1         | 1 10        | 12 3375 11       | 1                    | 1       | 1          | 1         | 1                   | 1                    | 1          | 1       | 1                   | 1                  | ·                    |

## 8. Conclusion

These Application Notes describe the configuration steps required for IPC Unigy to successfully interoperate with Avaya IP Office. All feature and serviceability test cases were completed. All feature and serviceability test cases were completed with observations noted in **Section 2.2**.

## 9. Additional References

This section references the product documentation relevant to these Application Notes.

- 1. *IP Office 8.0 IP Office Installation*, Document Number 15-601042, Issue 25b, March 08, 2012
- 2. *IP Office Release 8.0 Manager 10.0*, Document Number 15-601011, Issue 28h, March 28 2012
- **3.** ] *IP Office System Status Application*, Issue 06b, November 12, 2011 Document Number 15-601758
- 4. *IP Office System Monitor*, Document Number 15-601019, Issue 02b
- 5. *Unigy 1.0 System Configuration*, Part Number B02200187, Release 01, upon request to IPC Support.

#### ©2012 Avaya Inc. All Rights Reserved.

Avaya and the Avaya Logo are trademarks of Avaya Inc. All trademarks identified by  $\mathbb{R}$  and  $\mathbb{T}^{M}$  are registered trademarks or trademarks, respectively, of Avaya Inc. All other trademarks are the property of their respective owners. The information provided in these Application Notes is subject to change without notice. The configurations, technical data, and recommendations provided in these Application Notes are believed to be accurate and dependable, but are presented without express or implied warranty. Users are responsible for their application of any products specified in these Application Notes.

Please e-mail any questions or comments pertaining to these Application Notes along with the full title name and filename, located in the lower right corner, directly to the Avaya DevConnect Program at <u>devconnect@avaya.com</u>.